## **Table of Contents**

| Main Screen      | . 2 |
|------------------|-----|
| Main icons       | . 2 |
| Top Bar Meny     | . 4 |
| Bottom section   | . 6 |
| Login status     | . 6 |
| Current location | . 6 |
| Satellite status | . 6 |

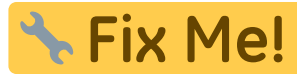

(remove this paragraph once the translation is finished)

# **Main Screen**

This page will describe the information and functions of the c:geo main screen.

## Main icons

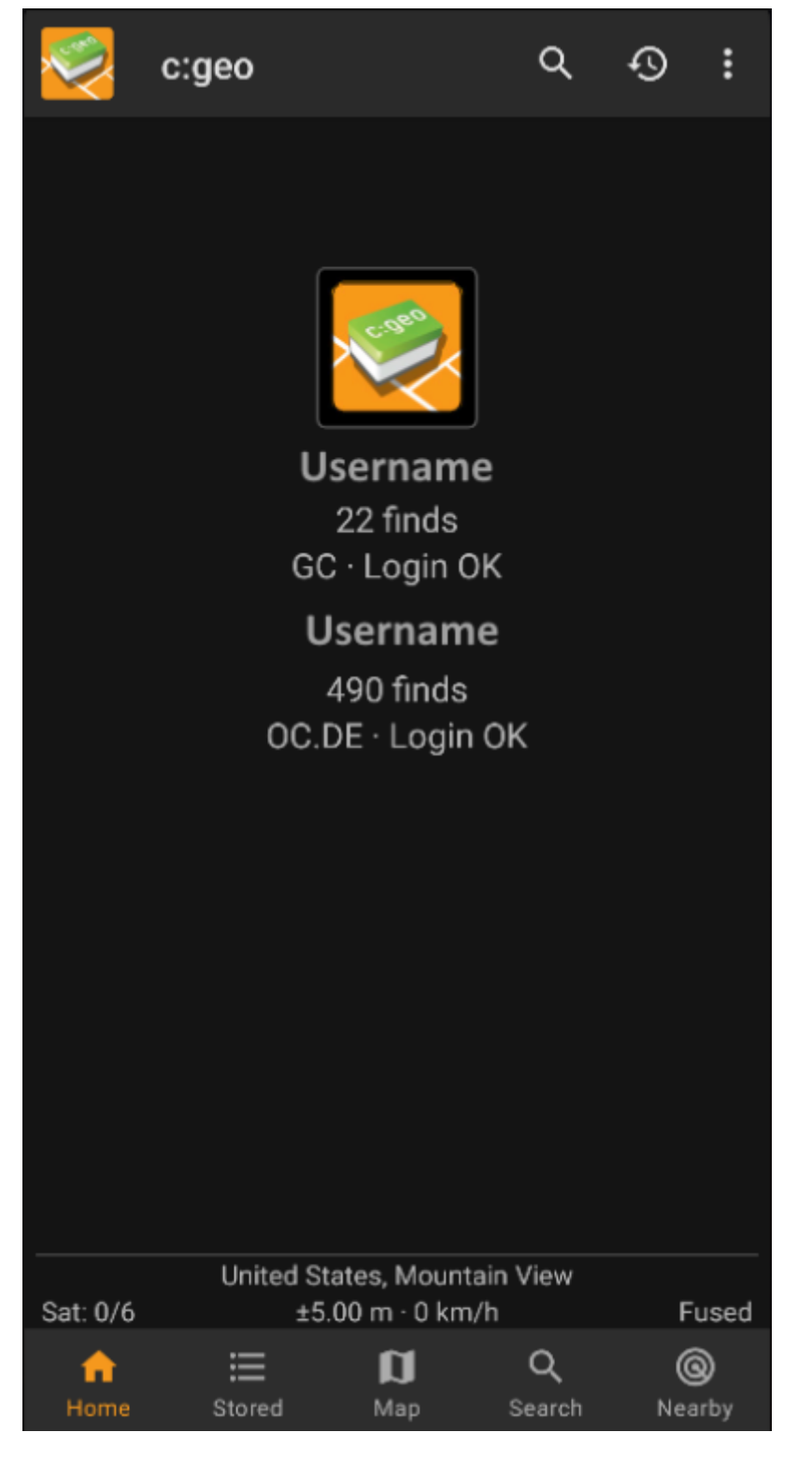

The following table will give you an overview of the main menu icons:

| lcon | Function | Description                                                                                                    |
|------|----------|----------------------------------------------------------------------------------------------------|
|      | Live Map | The live map shows a map around your current location with geocaches<br>marked on it. It can be panned around to see what geocaches are in other<br>locations. You need online network access in order to see the map and the<br>most up-to-date cache locations. Please note that the geocaches shown<br>are subject to filtering, see below for more information. |

| lcon                              | Function                    | Description                                                                                                    |
|-----------------------------------|-----------------------------|----------------------------------------------------------------------------------------------------|
|                                   | Nearby<br>Search            | Gives you a list of nearby caches. Unlike the live map, this item starts an<br>online query based on your current location (as acquired from GPS or the<br>network). It does not automatically update when you move. You need to<br>have online network access to use this function.<br>In case you do not have a valid GPS signal or other location information,<br>the menu item will be disabled.                                                          |
|                                   | Stored<br>Caches            | Shows your stored caches, ready for offline operation. However, you can<br>use this list not only for offline caching, without network access, but also<br>for online caching as a kind of to-do list. This list avoids unnecessary<br>network traffic and delays. If you have stored geocaches then this symbol<br>shows the total number of stored caches in its top-right corner.<br>You can long press this icon to have direct access to a certain list. |
|                                   | Search                      | Search for caches by keywords, geo code identification, address, user<br>name, etc.                                                                                                    |
| <u>2</u><br>2<br>2<br>2<br>2<br>2 | Go To                       | Navigate to any arbitrary location using the compass, radar, turn-by-turn navigation or any other supported navigation method.                                                                                                    |
|                                   | Global Cache<br>Type Filter | Filter the caches shown on the live map, the search and your lists by cache<br>type. Please note that you can either see all caches or only filter on exactly<br>one type of cache. The text under this symbol will reflect the type of filter<br>which is currently active.<br>You can long press this icon to reset the filter.                                                                                                    |

4/6

## Top Bar Menu

The top section of the main screen contains additional functions either shown as an icon in the top bar or hidden behind the so called overflow menu button (three-dot button). All available functions are described below.

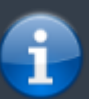

The icons shown in the top bar and the contents behind the overflow menu button are distributed dynamically based on your device resolution and screen orientation. Thus it might be possible, that more or less items can be found behind the menu button or instead shown as icons in the top bar on your device.

In case a menu entry is shown as an icon you can long press the icon to get a popup showing its function.

|           |                                                                                                    | 🤏 c:geo                                                                                                    | Go to                                                                                                    |                                                             |
|-----------|----------------------------------------------------------------------------------------------------|----------------------------------------------------------------------------------------------------|----------------------------------------------------------------------------------------------------|-------------------------------------------------------------|
|           |                                                                                                    |                                                                                                    | Pocket queries                                                                                                    |                                                             |
|           |                                                                                                    |                                                                                                    | Bookmark lists                                                                                                    |                                                             |
|           |                                                                                                    |                                                                                                    | Utility programs                                                                                                    |                                                             |
|           |                                                                                                    |                                                                                                    | Settings                                                                                                    |                                                             |
|           |                                                                                                    | 731<br>GC · L                                                                                                    | Backup / restore                                                                                                    |                                                             |
|           |                                                                                                    |                                                                                                    | Update offline data →                                                                                                    |                                                             |
|           |                                                                                                    |                                                                                                    | About c:geo                                                                                                    |                                                             |
|           |                                                                                                    |                                                                                                    | Report a problem                                                                                                    |                                                             |
|           |                                                                                                    |                                                                                                    |                                                                                                    |                                                             |
| lcon      | Function                                                                                                    | Description                                                                                                    |                                                                                                    |                                                             |
| Icon      | Function<br>Quick search                                                                                                    | Description<br>In contrast to the main menu<br>your stored caches as well as<br>search term. For offline this se<br>title, geo code, description, ov<br>can e.g. input a geo code, tra                                                                                                    | search function this quick search will search through al<br>online and provide you a list of results matching your<br>earch covers almost all cache information such as e.g.<br>vner, log contents, and some more. For online search y<br>ckable code, username, any much more.                                                                                                    | ll<br>/ou                                                   |
| Icon<br>Q | Function<br>Quick search<br>History                                                                                                    | Description<br>In contrast to the main menu<br>your stored caches as well as<br>search term. For offline this se<br>title, geo code, description, or<br>can e.g. input a geo code, tra<br>This will bring up a list of cach<br>is a local list in c:geo and not<br>geocaching website.                                                                                                    | search function this quick search will search through al<br>online and provide you a list of results matching your<br>earch covers almost all cache information such as e.g.<br>wner, log contents, and some more. For online search y<br>ckable code, username, any much more.<br>hes you recently logged with c:geo. Please note, that th<br>synchronized with the recently viewed caches list on th                                                                                                    | you<br>nis<br>he                                            |
| Icon      | Function<br>Quick search<br>History<br>Overflow menu<br>button                                                                             | Description<br>In contrast to the main menu<br>your stored caches as well as<br>search term. For offline this se<br>title, geo code, description, or<br>can e.g. input a geo code, tra<br>This will bring up a list of cach<br>is a local list in c:geo and not<br>geocaching website.<br>Clicking here will open the me<br>thus being displayed as a list<br>in this table.                                                                                                    | search function this quick search will search through al<br>online and provide you a list of results matching your<br>earch covers almost all cache information such as e.g.<br>wher, log contents, and some more. For online search y<br>ckable code, username, any much more.<br>Thes you recently logged with c:geo. Please note, that th<br>synchronized with the recently viewed caches list on the<br>enu of functions not fitting into the top bar on your devi<br>instead. The function shown in this list are also describe                                                                                                    | vou<br>nis<br>he<br>ice,<br>ved                             |
| Icon      | FunctionQuick searchHistoryOverflow menu<br>buttonPocket Queries                                                                           | Description<br>In contrast to the main menu<br>your stored caches as well as<br>search term. For offline this se<br>title, geo code, description, or<br>can e.g. input a geo code, tra<br>This will bring up a list of cach<br>is a local list in c:geo and not<br>geocaching website.<br>Clicking here will open the me<br>thus being displayed as a list<br>in this table.<br>Opens a list of pocket queries<br>available for geocaching.com                                                                                                    | search function this quick search will search through al<br>online and provide you a list of results matching your<br>earch covers almost all cache information such as e.g.<br>wher, log contents, and some more. For online search y<br>ckable code, username, any much more.<br>Thes you recently logged with c:geo. Please note, that the<br>synchronized with the recently viewed caches list on the<br>enu of functions not fitting into the top bar on your devi<br>instead. The function shown in this list are also describe<br>found on the geocaching.com server (this item is not<br>basic members).                                                                                                    | you<br>nis<br>he<br>ice,<br>oed                             |
| Icon      | Function<br>Quick search<br>History<br>Overflow menu<br>button<br>Pocket Queries<br>Settings                                               | Description<br>In contrast to the main menu<br>your stored caches as well as<br>search term. For offline this se<br>title, geo code, description, or<br>can e.g. input a geo code, tra<br>This will bring up a list of cach<br>is a local list in c:geo and not<br>geocaching website.<br>Clicking here will open the me<br>thus being displayed as a list<br>in this table.<br>Opens a list of pocket queries<br>available for geocaching.com<br>This will open the c:geo config                                                                                                    | search function this quick search will search through al<br>online and provide you a list of results matching your<br>earch covers almost all cache information such as e.g.<br>wher, log contents, and some more. For online search y<br>ckable code, username, any much more.<br>Thes you recently logged with c:geo. Please note, that the<br>synchronized with the recently viewed caches list on the<br>enu of functions not fitting into the top bar on your devi<br>instead. The function shown in this list are also describe<br>found on the geocaching.com server (this item is not<br>basic members).                                                                                                    | vou<br>nis<br>he<br>ved                                     |
|           | FunctionQuick searchHistoryOverflow menu<br>buttonPocket QueriesSettingsBackup                                                             | Description In contrast to the main menu your stored caches as well as search term. For offline this se title, geo code, description, or can e.g. input a geo code, tra This will bring up a list of cach is a local list in c:geo and not geocaching website. Clicking here will open the me thus being displayed as a list in this table. Opens a list of pocket queries available for geocaching.com This will open the c:geo config This is a shortcut to the backu                                                                                                    | search function this quick search will search through all<br>online and provide you a list of results matching your<br>earch covers almost all cache information such as e.g.<br>wher, log contents, and some more. For online search y<br>ckable code, username, any much more.<br>The you recently logged with c:geo. Please note, that the<br>synchronized with the recently viewed caches list on the<br>enu of functions not fitting into the top bar on your devi<br>instead. The function shown in this list are also describe<br>found on the geocaching.com server (this item is not<br>basic members).<br>guration menus                                                                                                    | you<br>nis<br>he<br>ice,<br>oed<br>gs.                      |
|           | FunctionQuick searchHistoryOverflow menu<br>buttonPocket QueriesSettingsBackupUtility programs                                             | Description In contrast to the main menu your stored caches as well as search term. For offline this se title, geo code, description, or can e.g. input a geo code, tra This will bring up a list of cach is a local list in c:geo and not geocaching website. Clicking here will open the me thus being displayed as a list in this table. Opens a list of pocket queries available for geocaching.com This will open the c:geo config This is a shortcut to the backu You can find links to some oth conjunction with c:geo.                                                        | search function this quick search will search through al<br>online and provide you a list of results matching your<br>earch covers almost all cache information such as e.g.<br>wher, log contents, and some more. For online search y<br>ckable code, username, any much more.<br>The you recently logged with c:geo. Please note, that the<br>synchronized with the recently viewed caches list on the<br>enu of functions not fitting into the top bar on your devi<br>instead. The function shown in this list are also describe<br>found on the geocaching.com server (this item is not<br>basic members).<br>guration menus                                                                                                    | lll<br>you<br>nis<br>he<br>ice,<br>oed<br>gs.               |
|           | Function<br>Quick search<br>History<br>Overflow menu<br>button<br>Pocket Queries<br>Settings<br>Backup<br>Utility programs<br>Scan Geocode | Description In contrast to the main menu your stored caches as well as search term. For offline this se title, geo code, description, or can e.g. input a geo code, tra This will bring up a list of cach is a local list in c:geo and not geocaching website. Clicking here will open the me thus being displayed as a list in this table. Opens a list of pocket queries available for geocaching.com This will open the c:geo config This is a shortcut to the backu You can find links to some oth conjunction with c:geo. If a barcode scanner app is in bar codes of geo codes. | search function this quick search will search through all<br>online and provide you a list of results matching your<br>earch covers almost all cache information such as e.g.<br>wher, log contents, and some more. For online search y<br>ckable code, username, any much more.<br>The you recently logged with c:geo. Please note, that the<br>synchronized with the recently viewed caches list on the<br>enu of functions not fitting into the top bar on your devi<br>instead. The function shown in this list are also describe<br>found on the geocaching.com server (this item is not<br>basic members).<br>guration menus<br>up function which can be also found in the c:geo Setting<br>the geocaching related apps here, which can be useful i<br>stalled on your device, this function will start scanning | lll<br>you<br>nis<br>he<br>icce,<br>bed<br>gs.<br>in<br>for |

(1

### **Bottom section**

|            | 34 caches stored |       |
|------------|------------------|-------|
|            | Germany,         |       |
| Sat: 16/26 | ±26.1 ft · 0 mph | Fused |

This section on the main screen shows you information about your login status and information about your current location and satellite status.

### Login status

At the top of this section you will find one dedicated row with login status information for each Geocaching Service you configured and enabled in the c:geo Settings.

In this example your username is My username and you are successfully logged in to geocaching.com (GC) and opencaching.de (OC.DE). The figure shown behind the username is the current find count achieved on the respective geocaching platform.

### **Current location**

Just below the login status you will find your current location either in form of the coordinates or (in case Show address is enabled) the country and city/region you are located. In this example the user is located in USA, New York

#### Satellite status

The last row in this section shows you the current satellite reception status as follows (example from the picture above):

| Status     | Description                                                                                                    |
|------------|----------------------------------------------------------------------------------------------------|
| Sat: 5/22  | The satellite receiver of your device has found 22 satellites in total and the signal is fixed to 5 satellites.                                                                                                    |
| +- 4,65 m  | The current positioning accuracy is 4,65 meters (might also display feet instead of meters depending on your settings)                                                                                                    |
| 0 km/h     | The current speed is 0 km/h (might also display ft/h instead of km/h depending on your settings)                                                                                                    |
| Last known | Shows the source of the currently used location:<br>Last known = Last known position c:geo acquired<br>Home = Home Coordinates as defined on geocaching.com<br>GPS = Position provided by GPS receiver<br>Network = Location derived from mobile network information<br>Fused = Using Google Play Services as well as data received from GPS receiver for better<br>positioning |